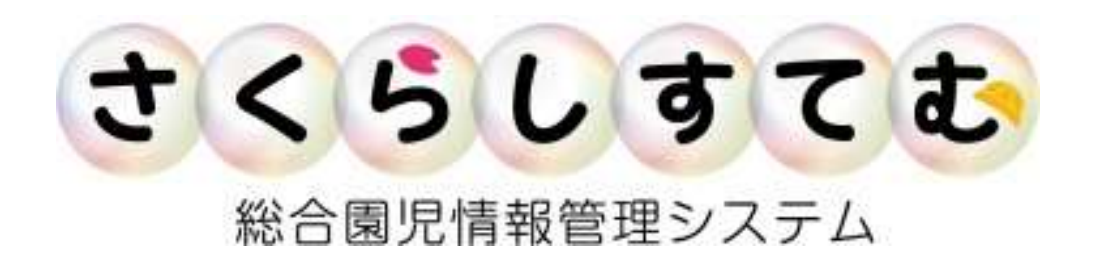

## さくらメッセージ

アプリ版 V2

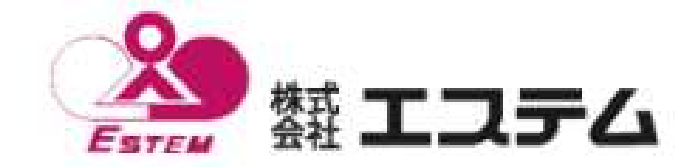

さくらしすてむ

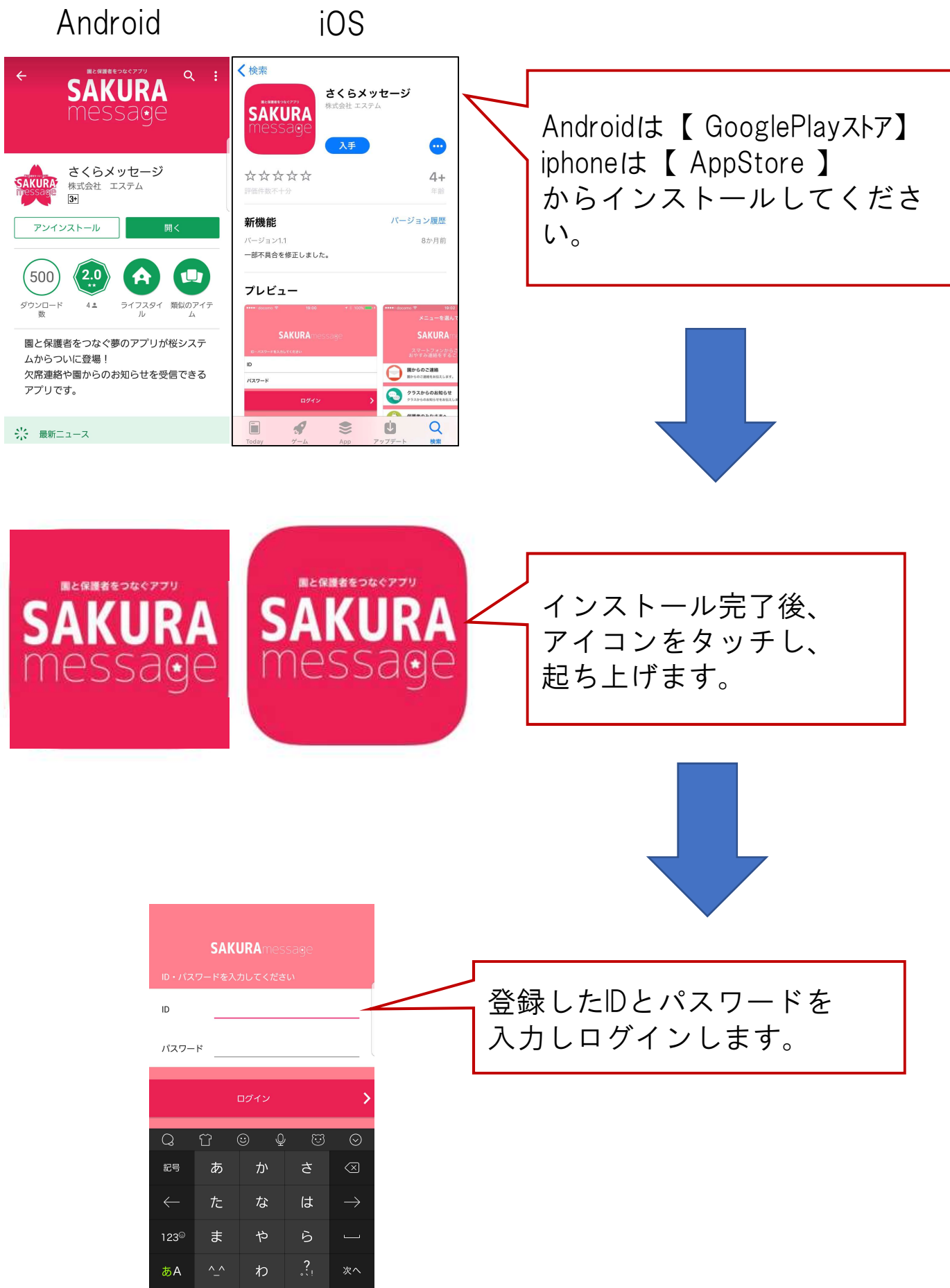

設定 メニューを選んでください Ċ. **SAKURA**message ログアウトする おやすみ連絡をすることができます。 プッシュ通知 園からのご連絡 園からのご連絡をお伝えします。 過去の園への連絡 過去の園への連絡を見ることができます。 さくらメッセージの 園への連絡 > ログアウトやプッシュ通知の設定 お子さまの状態を伝えることができます。 ができます。 ※プッシュ通知をオンにしても カレンダー > 行事予定を見ることができます。 通知が来ない場合は、スマート フォン本体の通知設定をご確認く ださい。 届いたメッセージが確認できま す。 園からのご連絡 園からのご連絡をお伝えします。 送ったメッセージが確認できま 過去の園への連絡 す。 過去の園への連絡を見ることができます。 園への連絡 お子さまの状態を伝えることができます。 保育園へメッセージを送ります。 カレンダー 行事予定を見ることができます。 行事予定の確認ができます。

さくらしすてむ

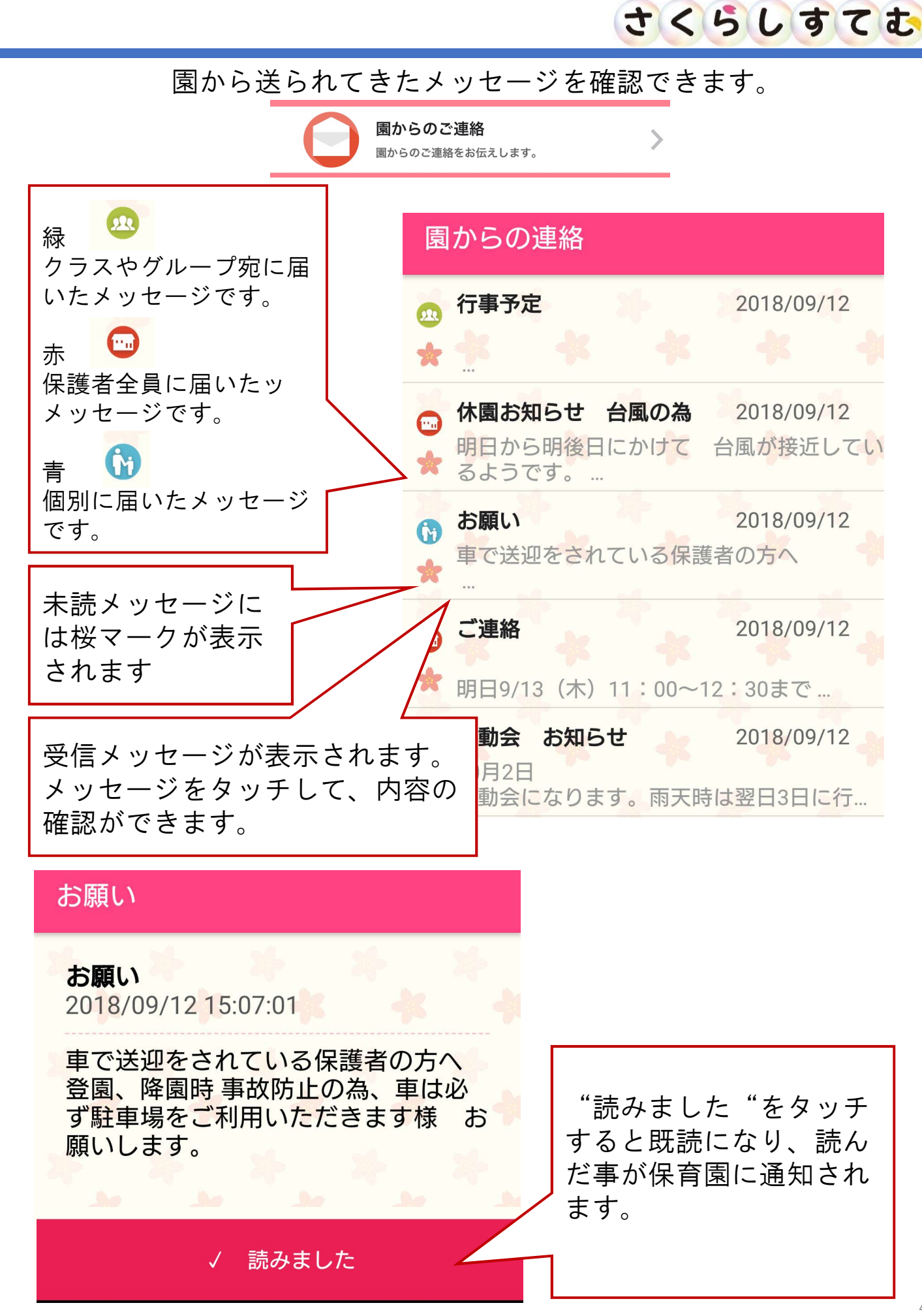

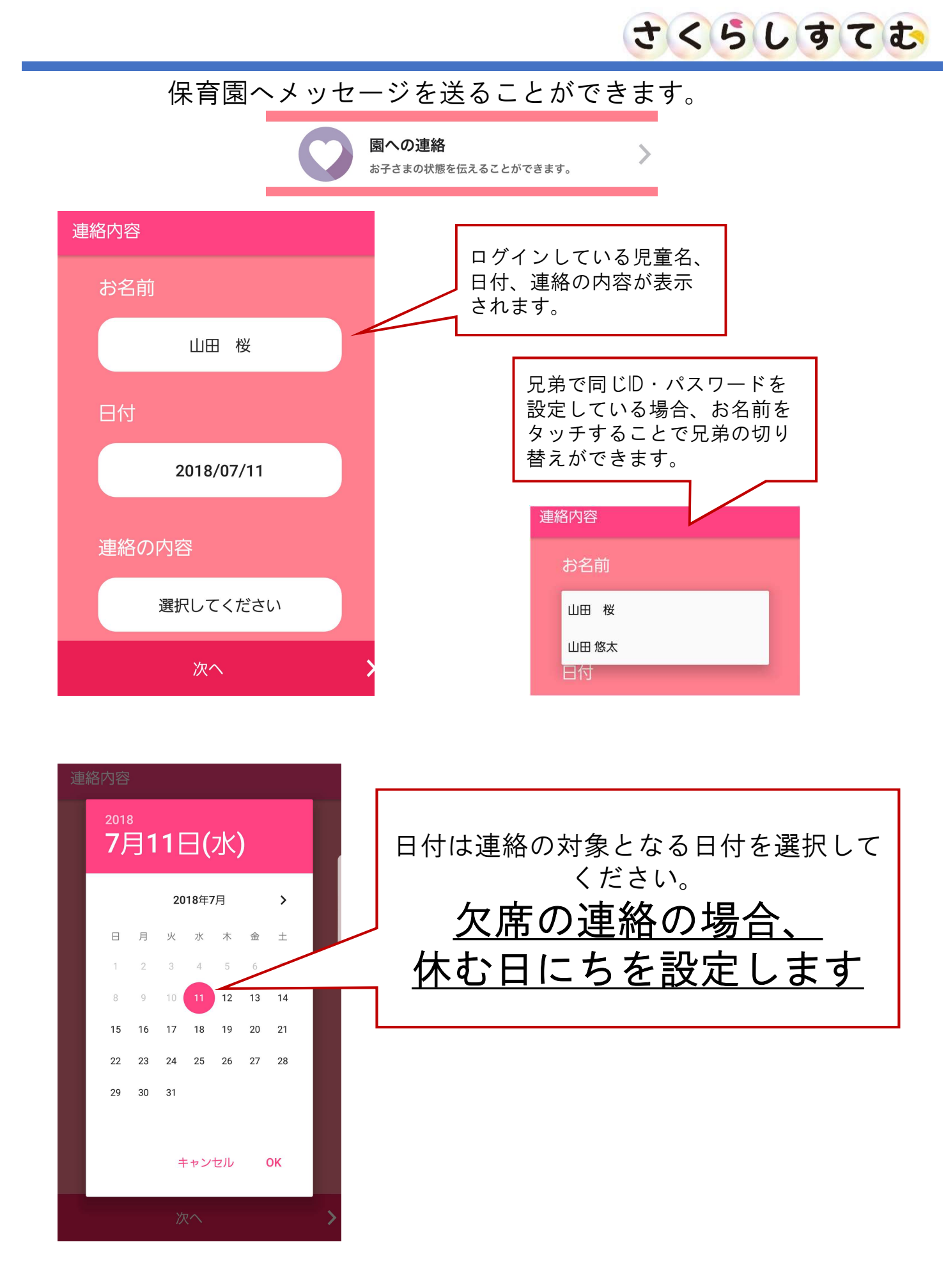

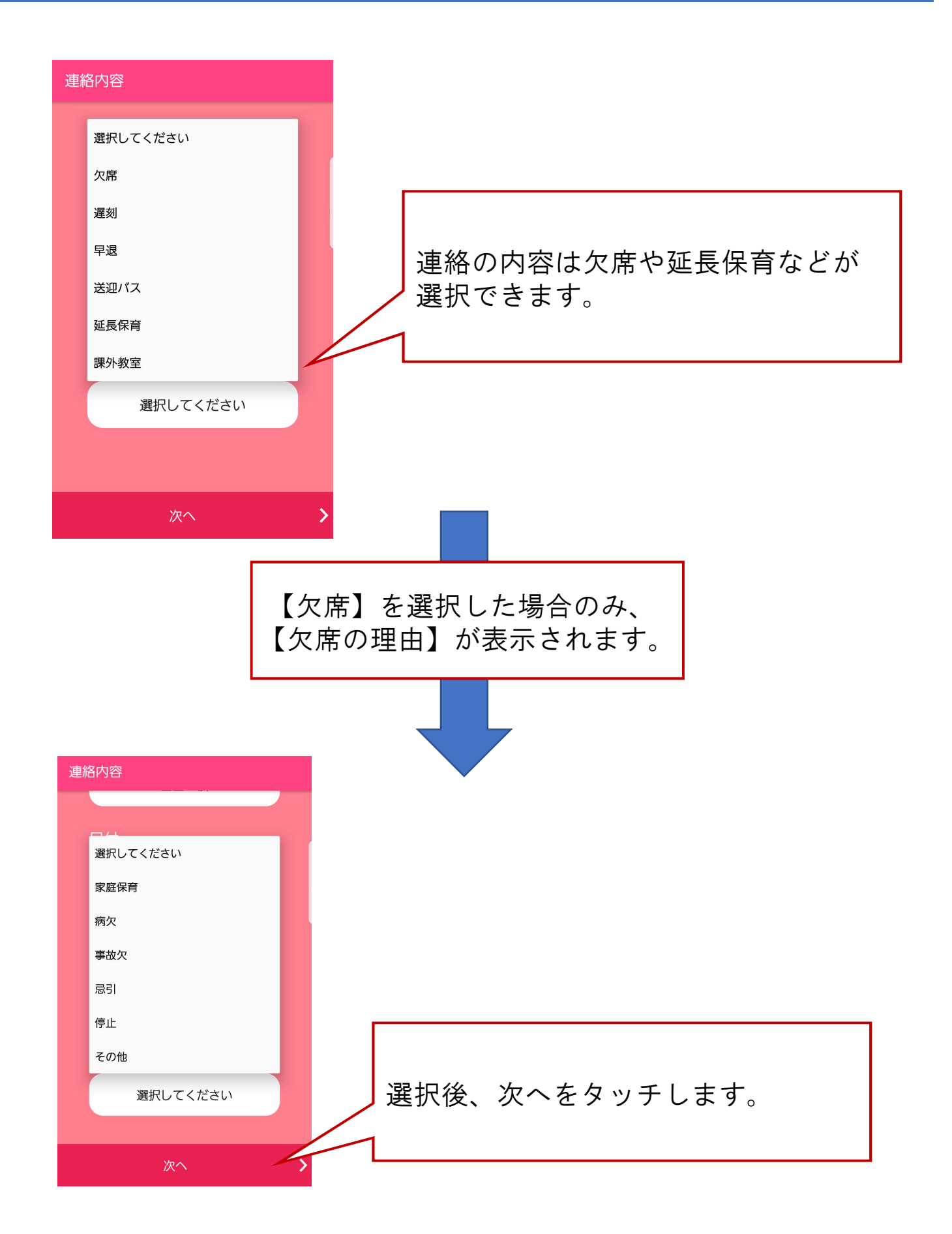

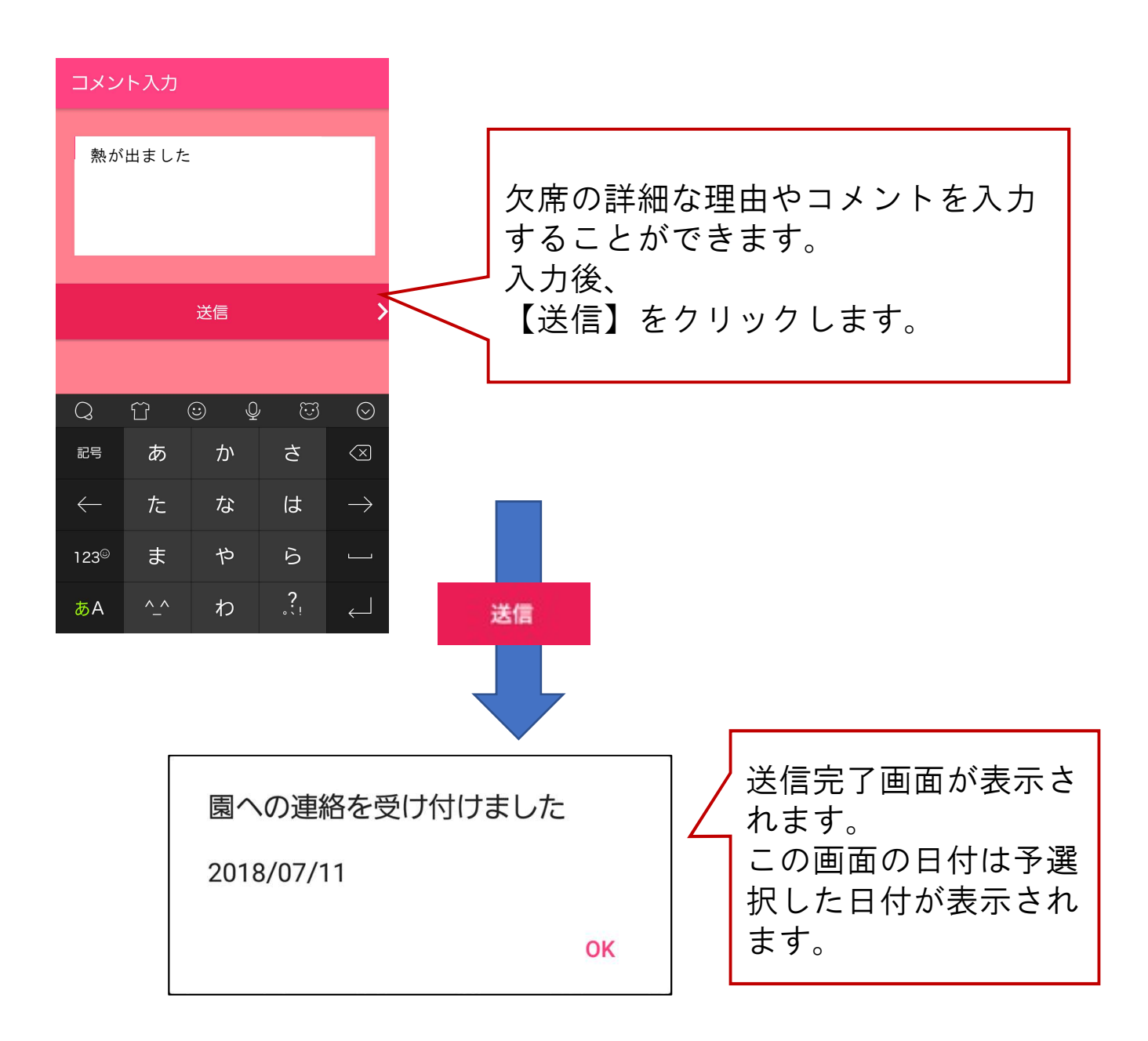

## さくらしすてむ

>

## 行事予定の確認ができます。

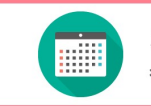

**カレンダー** 行事予定を見ることができます。

| 行事カレンダー            |     |    |     |    |    |     | 保育園にて登録された行事予定が表<br>示されます。 |
|--------------------|-----|----|-----|----|----|-----|----------------------------|
| 2018年9月 < 今日 >     |     |    |     |    |    |     | 水色の日にちに行事が登録されてい<br>ます。    |
| H                  | 月   | 火  | 水   | 木  | 金  | ± / | 1                          |
| 26                 | 27  | 28 | 29  | 30 | 31 | 1   |                            |
| 2                  | 3   | 4  | 5   | 6  | 7  | 8   |                            |
| 9                  | 10  | 11 | 12  | 13 | 14 | 15  |                            |
| 16                 | 17  | 18 | 19  | 20 | 21 | 22  |                            |
| 23                 | 1   | 25 | 20  | 27 | 28 | 29  |                            |
| 30                 | 1.1 | Z  | 0   | 4  |    | U   |                            |
|                    |     |    |     |    |    |     |                            |
|                    |     |    |     |    |    |     |                            |
|                    |     |    |     |    |    |     |                            |
| ▼行事                |     |    |     |    |    |     | タッチした日付の行事が下部に表示<br>されます。  |
| 09:00 体育指導         |     |    |     |    |    |     | 1                          |
|                    |     |    |     |    |    |     |                            |
| 10:00 身体計測(3、4、5歳) |     |    |     |    |    |     |                            |
|                    |     |    |     |    |    |     |                            |
|                    |     |    |     |    |    |     |                            |
| 09:00 14 育指导       |     |    |     |    |    |     | []                         |
| 準備するもの:            |     |    |     |    |    |     | 行事名をタッチすると詳細が確認で           |
| 内容 ·               |     |    |     |    |    |     | きます。                       |
| 가고<br>숭-hu         |     |    |     |    |    |     |                            |
| <b></b>            | •   |    |     |    |    |     |                            |
|                    |     |    | 閉じる |    |    |     |                            |

## 更新内容 V2

○園からのご連絡、クラスからのお知らせ、保護者のみなさま への3つの項目が無くなり、"園からのご連絡"に集約されま した。メッセージ上のマークでわかるように変更されました。

〇新着メッセージの確認の為の更新マークが無くなりました。 園からのお知らせを開くと自動的に更新されます。

O"園への連絡"で送信したメッセージが"過去の園への連絡"に残るようになりました。

O"カレンダー"が増えました。保育園で登録した行事予定が 確認できるようになりました。

OAndroid8.0に対応しました。

〇その他、一部不具合の修正と送受信時のパフォーマンス改善